## **RECEPCIÓN/CONTESTACIÓN DE TEXTOS**

- Cuando reciba un mensaje de texto, su radio dará una campanada y el icono del sobre saldrá en la pantalla inactiva. El mensaje de texto es exhibido en su dispositivo móvil.
- 2. Toque el mensaje en su dispositivo móvil. La aplicación Uniden Radio será abre y exhibe el texto con un espacio de ingreso.
- 3. Toque el espacio de ingreso para que salga el teclado e inserte una respuesta; toque SEND.

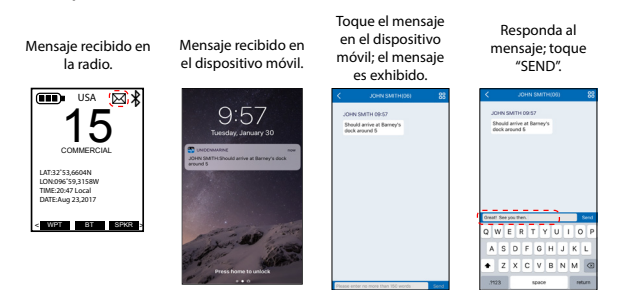

## ACTUALIZACIÓN DEL FIRMWARE CON LA FUNCIÓN BLUETOOTH

- 1. Seleccione el icono de la rueda ( 🐼 ). La página My Device aparece.
- Toque la flecha ( > ) después de actualizar el firmware y el software. Si está usando el firmware más reciente, la pantalla se lo dirá. Si NO está usando el firmware más reciente y necesita actualizarlo, la actualización comenzará automáticamente.
- 3. La aplicación exhibe un gráfico multicolor de porcentaje que cambiará a azul mientras que esté descargando más archivos; el porcentaje de los archivos descargados será exhibido. Cuando llegue a 100%, la pantalla exhibirá un circulo con un visto grande y la palabra "Complete". Todos los archivos serán guardados.

#### Si la actualización falla, la radio no guarda ningún archivo descargado. Usted, deberá comenzar la descarga de nuevo, después de borrar el fallo.

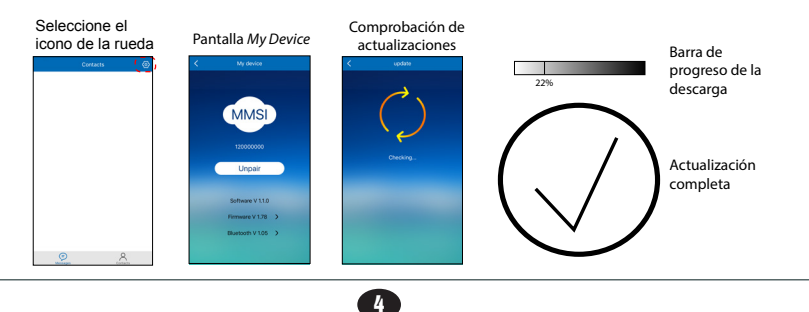

# CÓMO USAR LA FUNCIÓN BLUETOOTH CON SU RADIO MHS335BT

## **APLICACIÓN UNIDEN RADIO**

Dos simples pasos conectan su dispositivo móvil con su radio MHS335BT:

- Programe la función Bluetooth de su radio.
- Programe la aplicación Uniden Radio y conecte su dispositivo móvil con la radio.

Después de conectar su dispositivo móvil con su radio, usted puede:

- Enviar mensajes de texto a otras radios.
- Recibir mensajes de texto de otras radios.
- Actualizar el firmware de su radio.

### ACTIVACIÓN DE LA FUNCIÓN BLUETOOTH DE SU RADIO

En su radio, encienda la función Bluetooth con los botones suaves. Seleccione *Bluetooth Set*. Seleccione *On*; la radio vuelve a la pantalla principal de la función Bluetooth. Toque BACK. El icono de Bluetooth sale ahora en la pantalla inactiva de la radio.

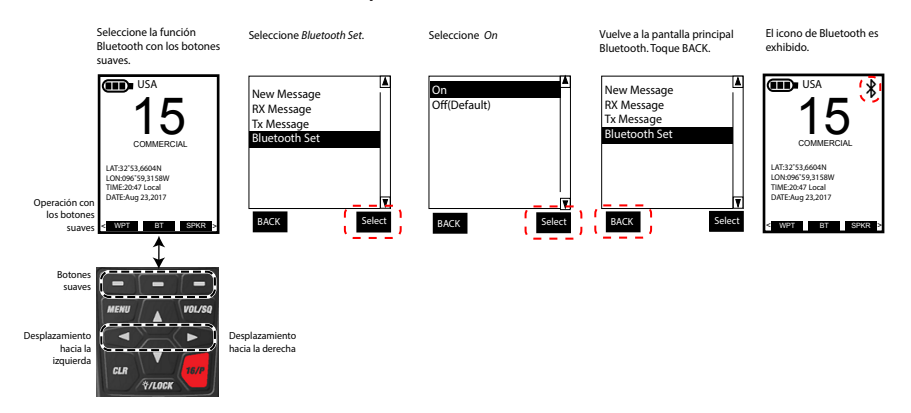

1

### PROGRAMACIÓN DE LA APLICACIÓN UNIDEN RADIO

- 1. Encienda la función Bluetooth de su dispositivo vía las configuraciones.
- Descargue la aplicación Uniden Radio a su dispositivo móvil. Obtenga la aplicación en las tiendas Apple App store, Google Play, o Amazon App store.
- Abra la aplicación y seleccione Search. Cuando la radio que usted desea emparejar salga, selecciónela; Usted no necesita esperar hasta que termine la búsqueda. La pantalla exhibe "Connected". Toque Contacts para exhibir los contactos individuales en el directorio DSC de la radio. Ahora, usted puede usar la aplicación para enviar mensajes de texto a otras radios MHS335BT.

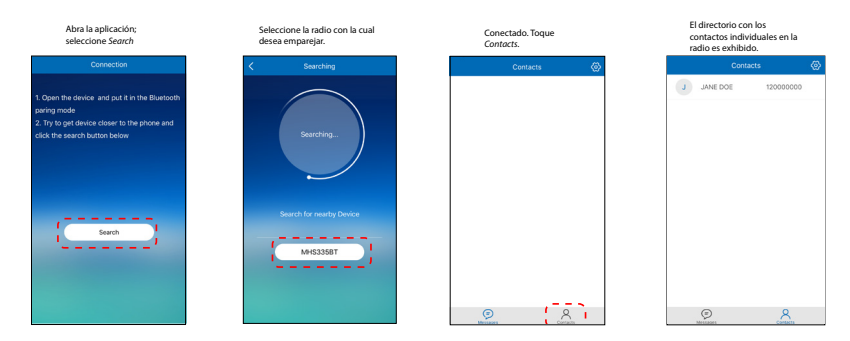

#### MENSAJERÍA DE TEXTO CON LA FUNCIÓN BLUETOOTH Y LA APLICACIÓN UNIDEN RADIO

#### ENVÍO DE MENSAJES DE TEXTO

La función Bluetooth que conecta su dispositivo móvil con su radio, le permite usar su dispositivo móvil para insertar, enviar, y responder mensajes de texto a y de otras radios.

2

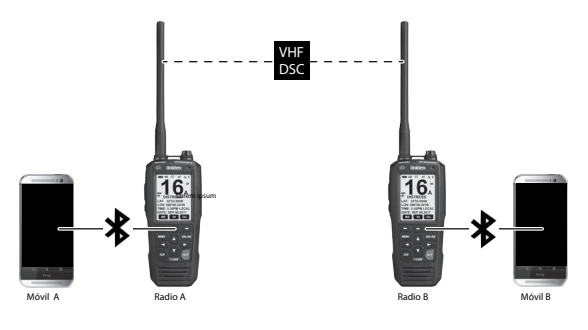

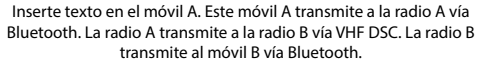

Prerrequisitos:

- · Su radio debe tener la función Bluetooth encendida.
- Usted debe tener contactos añadidos en el directorio individual DSC de su radio.

#### Usted debe insertar contactos vía el menú de configuración DSC de su radio. Usted no puede insertar contactos con la aplicación.

- Su dispositivo móvil y la radio deben estar emparejados.
- 1. Encienda la radio.
- 2. Abra la aplicación Uniden Radio en su dispositivo móvil. Cuando abra la aplicación, ésta se conectará y sincronizará automáticamente con la radio con la cual está emparejada. Una pantalla de contactos vacía sale.
- 3. Toque el icono *Contacts*. Entradas individuales del directorio de la radio son exhibidas.
- 4. Seleccione un nombre de la lista. Un teclado es exhibido con un espacio para ingresar.
- 5. Escriba el mensaje (menos de 150 caracteres) en el espacio para ingresar y luego toque SEND.

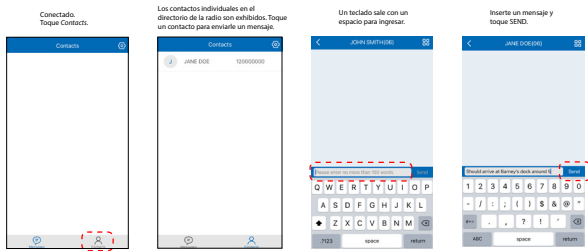

6. Su radio y su dispositivo móvil exhiben "Message sent".

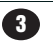